## **OPEL**CONNECT – NAWIGACJA ONLINE

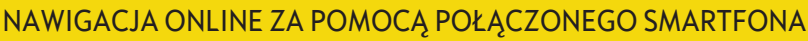

Korzystaj z nawigacji online wykorzystując smartfon jako hotspot, czyli punktu dostępu do Internetu, dla systemu multimedialnego pojazdu. Postępuj zgodnie z poniższymi wskazówkami, aby połączyć smartfon z systemem multimedialnym i aktywować nawigację online.

 Aktywuj hotspot mobilny w ustawieniach smartfona i poczekaj aż wyświetli się hasło.

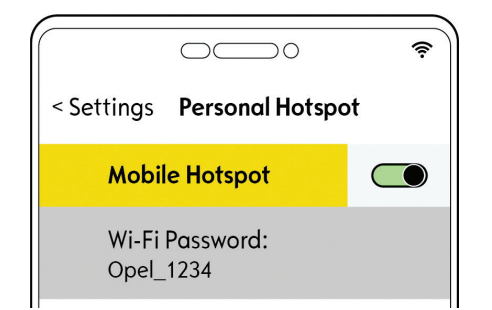

(4) Wybierz Wi-Fi, a system rozpocznie wyszukiwanie dostępnych sieci bezprzewo-dowych (punktów hotspot).

| ← 11/11/201             | 9          |
|-------------------------|------------|
| Connection<br>Service   |            |
| Mi-Fi                   |            |
| <b>G</b> ⊁ Private Mode | Empty list |
|                         |            |
|                         |            |

 …wprowadź hasło dostępu (patrz krok 1 powyżej)
i potwierdź √.

|   | $\leftarrow$ |   | WI | -FI | I NE | ΤW | /OR | K I | KΕΥ  |     |     |   |   |   |   |                     |
|---|--------------|---|----|-----|------|----|-----|-----|------|-----|-----|---|---|---|---|---------------------|
|   |              |   |    |     | <    |    |     |     |      | Key |     |   |   |   |   |                     |
|   |              |   |    |     |      | S  | how | pas | swor | d   |     |   |   |   |   |                     |
|   | q            |   | w  |     |      |    |     |     |      |     | у   |   |   |   |   | р                   |
|   | а            |   |    |     | d    |    |     |     | g    |     | h   |   |   | k |   | -                   |
|   |              |   |    |     |      |    |     |     | b    |     |     |   | m |   |   | '                   |
| I |              | Ļ | Aa |     | 0#   |    |     |     |      | S   | pac | e |   |   | D | $\langle X \rangle$ |
|   |              |   |    |     |      |    |     |     |      |     |     |   |   |   |   |                     |

Włącz zapłon i poczekaj na całkowite uruchomienie się systemu multimedialnego. Upewnij się, że znajdujesz się w zasięgu bezprzewodowej sieci komórkowej. Unikaj miejsc o ograniczonym zasięgu, np. podziemnych parkingów.

5 Jeśli nie znajdziesz swojego urządzenia na liście, uruchom ponowne wyszukiwanie dotykając ikonę odświeżania w prawym górnym rogu ekranu.

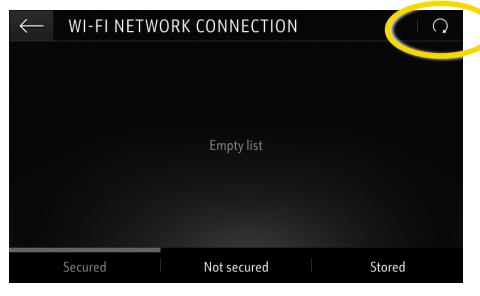

8 Prawidłowe połączenie smartfona z systemem multimedialnym zostanie potwierdzone informacją Połączony (Connected).

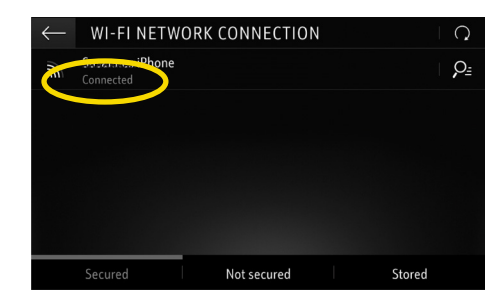

Ootknij ikonę Wiadomości w prawym górnym rogu ekranu nawigacji.

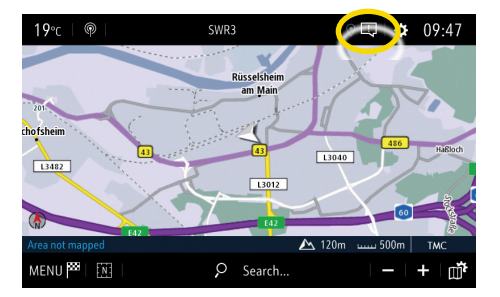

6 Lista dostępnych sieci wyświetli się na ekranie. Dotknij nazwę swojego urządzenia,...

| $\leftarrow$ w | -FLNETWORK                    | CONNECTION  |        | Q  |
|----------------|-------------------------------|-------------|--------|----|
| Susa<br>Secur  | reness iPhone<br>red with psk |             |        | ₽≞ |
|                |                               |             |        |    |
|                |                               |             |        |    |
|                |                               |             |        |    |
|                |                               |             |        |    |
| Secu           | ured                          | Not secured | Stored |    |

 System multimedialny wykorzystuje teraz dane komórkowe podłączonego urządzenia. Dotknij
aby powrócić do ekranu nawigacji.

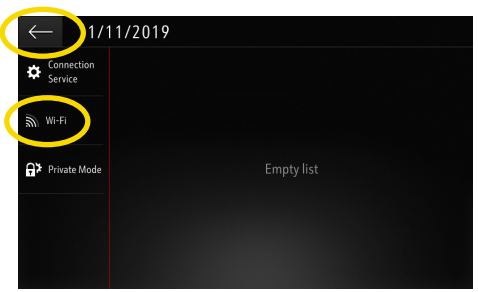

Uwaga: nawigacja online stale korzysta z transferu danych komórkowych, co może generować dodatkowe koszty.

## **OPEL**CONNECT – NAWIGACJA ONLINE

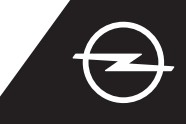

## AKTYWACJA USŁUGI W SAMOCHODZIE

Aktywuj nawigację online w sklepie OpelConnect. Usługa dostępna jest bezpłatnie przez 3 lata w wybranych nowych modelach Opla wyposażonych w fabryczny system nawigacji. Po otrzymaniu e-maila z linkiem aktywacyjnym, postępuj zgodnie z poniższymi wskazówkami, aby aktywować nawigację online w swoim Oplu.

1 Włącz zapłon i poczekaj na całkowite uruchomienie się systemu multimedialnego. Upewnij się, że znajdujesz się w zasięgu bezprzewodowej sieci komórkowej. Unikaj miejsc o ograniczonym zasięgu, np. podziemnych parkingów.

Dotknij ikonę Wiadomości w prawym górnym rogu ekranu nawigacji.

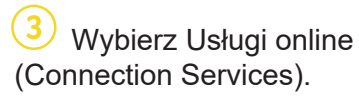

| <b>19</b> ℃   @ | SWR3     | 1 🔍 🖾 😯 47   |
|-----------------|----------|--------------|
|                 |          |              |
|                 | am Main  |              |
| chofsheim       | Carl     |              |
| 43              | 43       | 486 Haßloch  |
| 13482           | L3012    | X            |
|                 |          |              |
| Area not mapped | A        | 120m TMC     |
| MENU 🏁 🛛 🕅      | P Search | · − · + · □, |

5 Jeśli usługa nie jest aktywna (Activated), sprawdź jej status na swoim koncie w sklepie OpelConnect.

Zatwierdź udostępnianie

danych i lokalizacji pojazdu

No data sharing except company vehicle

Factory settings

System info

ring data and vehicle positi

dotykając 🗸.

SYSTEM SETTINGS

nlv data sharin

DATA AND SERVICES CONNECTION

۲

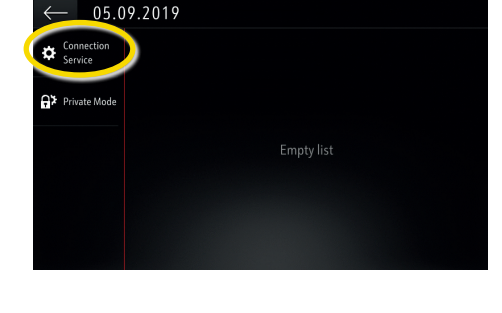

Kontynuuj po pozytywnej aktywacji usług.

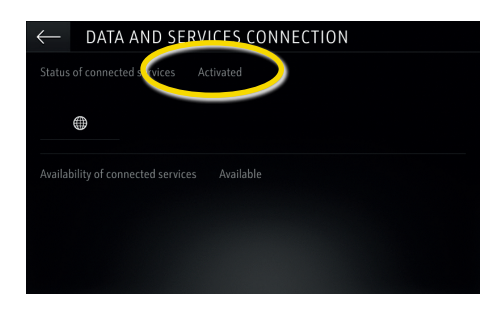

Yomunikat potwierdzający dostępność usług wyświetli się na ekranie usług online (Available).

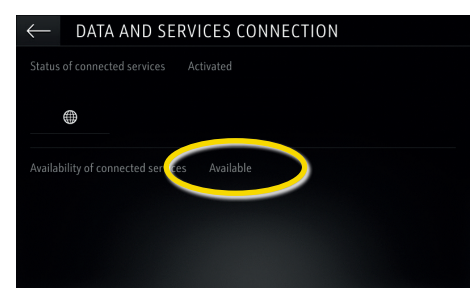

 Dotknij ikonę globusa, aby zaktualizować status usług i połączenia.

| $\leftarrow$ data and services connection        |
|--------------------------------------------------|
| Status of connected services Not activated       |
|                                                  |
| Availability of connected services Not available |
|                                                  |
|                                                  |
|                                                  |

 Wróć do poprzedniego ekranu i wybierz Tryb prywatny (Private mode).

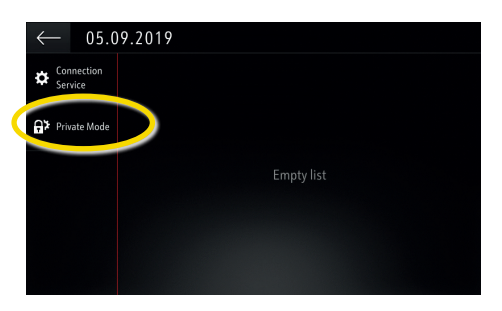

Napis "TomTom Traffic" w prawym dolnym rogu ekranu potwierdza aktywność i dostępność nawigacji online.

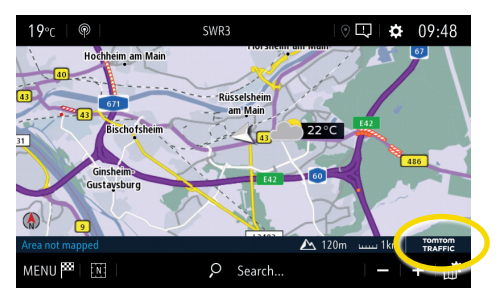

Komunikaty o utrudnieniach w ruchu drogowym, informacje o dostępnych parkingach i ceny paliw oraz prognoza pogody wyświetlane będą na ekranie nawigacji w Twoim samochodzie. W dowolnym momencie możesz wyłączyć usługi nawigacji online rezygnując z udostępniania danych i lokalizacji pojazdu (patrz krok 8 powyżej).